## Accessing the BMGS Library Catalogue – Senior School Students

Students can access the BMGS Library Catalogue by one of 3 methods:

- 1. Via Student Portal : click on the "Links" tab, then "SLRC Resources".
- 2. Via intranet page: On right hand side menu of the screen, choose 'SLRC' Senior Library Resource Centre (Secondary School access).

The World Book Online link can also be found on this page, on the right-hand side (orange arrow).

|                                | BN              | IGS Student l                   | ntranet                    |            |    |
|--------------------------------|-----------------|---------------------------------|----------------------------|------------|----|
|                                |                 | Friday, July 16, 2021 - 10:16:5 | 7:AM                       |            |    |
| Internet Login Bypass C        | Code Email      | Portal Pap                      | er Cut Renaissance Reading | SLRC JLI   | RC |
| School Links                   |                 | Career                          | s Links                    |            |    |
| 3MGS Intranet External Access  |                 | MHS Ca                          | reers                      |            |    |
| BMGS Website                   |                 | Universi                        | ties Admission Centre      |            |    |
| 3MGS School Calender           |                 | Job Out                         | look                       |            |    |
| 3MGS School Newsletters        |                 | My Futu                         | re                         |            |    |
| DnGuard Safety                 |                 | Departr                         | nent Of Education          |            |    |
| Norld Book Online Information  |                 |                                 |                            |            |    |
| SMH (Sydney Morning Herald New | /spaper Online) |                                 |                            |            |    |
| 9                              | ACER            | jacaranda <i>plus</i>           | MATHSPACE                  | Mathletics |    |
| VOUR ONLINE MARKS TUTOR        | WordFlyers      | warringal<br>publications       | turnitin 🕗                 |            |    |

3. Via 'Igloo' tab from Intranet page : This also has SLRC and JLRC access links, with the Oliver v5 logo included. The SLRC access link is shown with the green arrow on the right of the below diagram. *This is also where you will find the World Book Online access for research tasks, in the middle of the page (orange arrow).* 

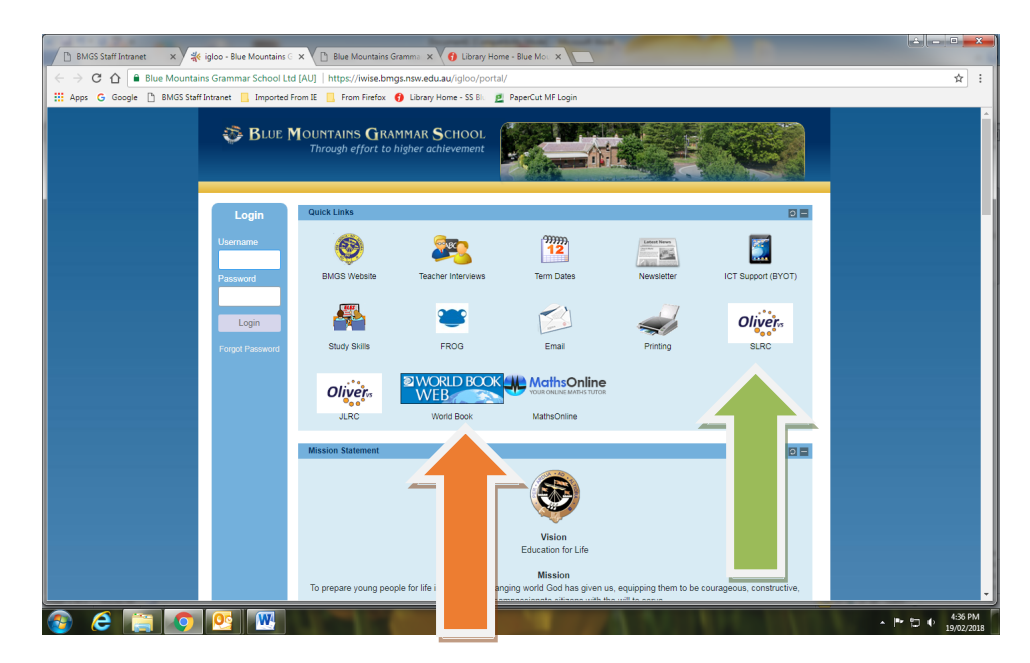

## For the SLRC Page:

The Home Page for the catalogue has several sliding displays for your perusal :

- Recommended for you;
- New items;
- Highly Rated;
- Popular;
- Recently Returned.

By clicking on the left or right arrows beside each slideshow, this moves the display along to view all the items listed.

There is also a tab on the left hand side called "Guided tour" which takes you through how to browse for items, and how to use the catalogue.

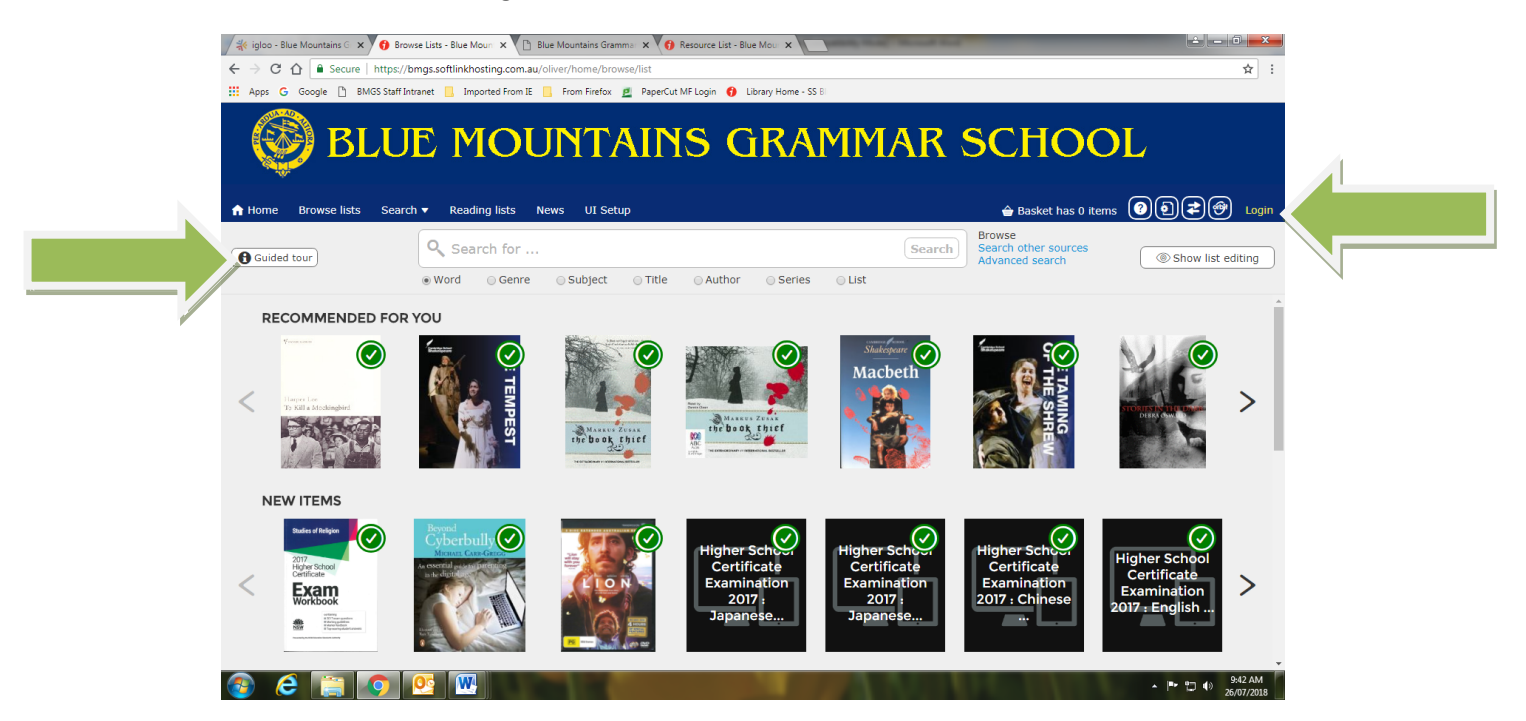

While you do not need to login to search the catalogue, you will access extra features if you do. The Login button is on the right hand side of the screen at the top, which will activate a window to enter your school username and password. Once logged in for the first time, you can change your password to suit yourself. This will not be reset (as the school email/portal password is). If you forget your password, you can click on the "Forgotten your password?" prompt on the login window to generate a reminder email, or ask SLRC staff to reset it for you. Where the **green arrow** indicates below, this is the Basic search option to search by Word, Genre, Subject, Title, Author, Series, or List (Reading List).

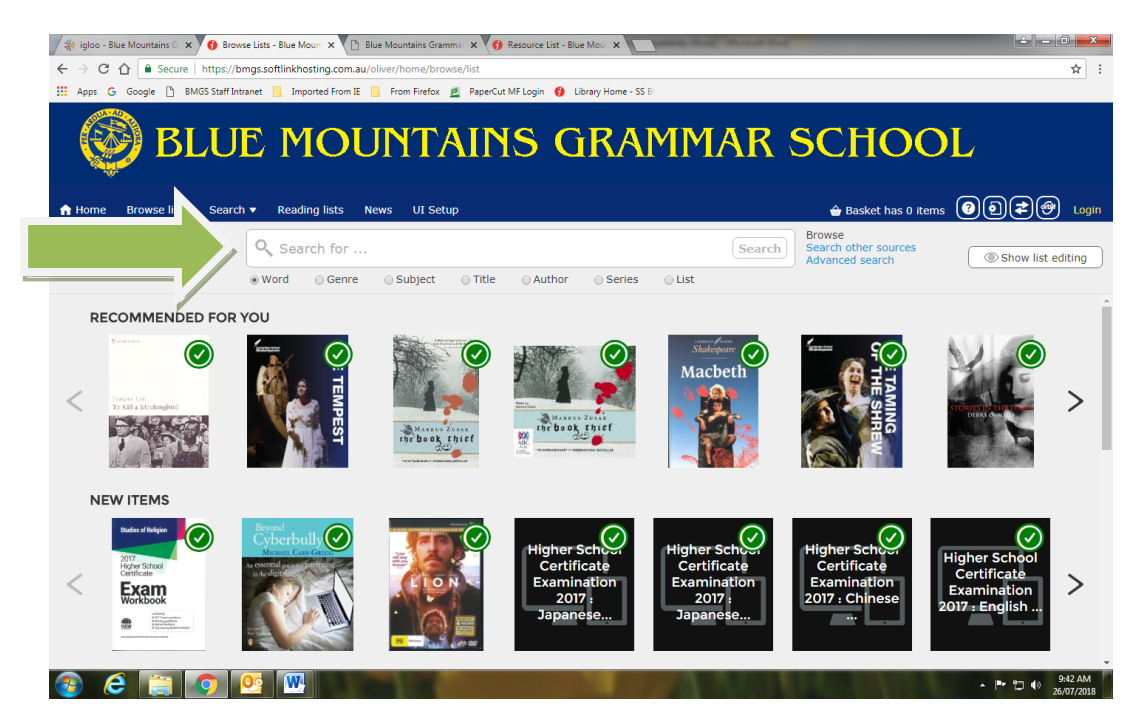

Where the **green arrow** indicates below, this is where you can change to an Advanced search of the catalogue, or Search Other Sources (external information sources).

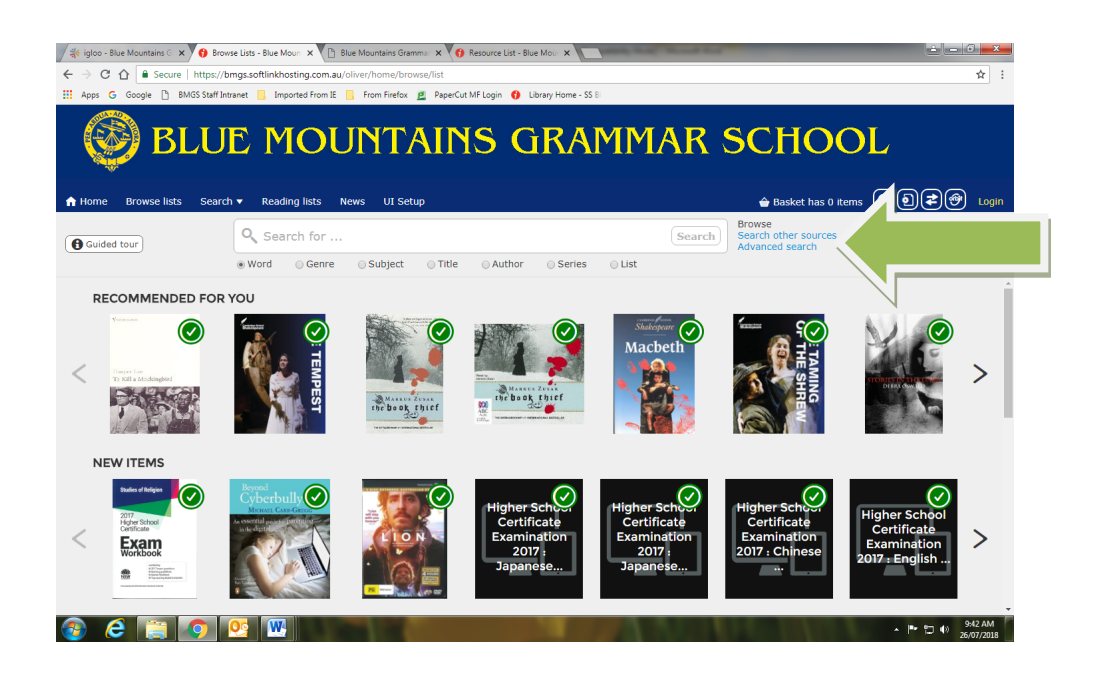

Once you have clicked on Advanced Search, this shows the fields you can use to find the resource you need.

| 🕒 BMGS Student Intranet 🛛 🗙 🚯 Advanced Search - Blue Mountain 🗙 🛅 Blue Mountains Gram | mmar School 🗙 👩 Welcome - Blue Mountains Gran 🗴 🕂                                                      |
|---------------------------------------------------------------------------------------|----------------------------------------------------------------------------------------------------|
| ← → C ☆ A https://bmgs.softlinkhosting.com.au/oliver/home/advancedSearch              | ☆ <del>0</del> :                                                                                       |
| 🔢 Apps 💪 Google 🕒 BMGS Staff Intranet 📒 Imported From IE 📃 From Firefox 📃 PaperCut M  | IF Login 🚯 Library Home - SS Bil. 🚹 BMGS Student Intran 🕒 Sonar   Internet Mani: 📃 Study Work Grow - C |
| RUIE MOUNTAIN                                                                         | S GRAMMAR SCHOOL                                                                                       |
|                                                                                       | S UNAPIPIAN SCHOOL                                                                                     |
| *                                                                                     |                                                                                                    |
| A Home Browse lists Search ▼ Reading lists News UI Setup                              | 🚖 Basket has 0 items 🛛 👤 WELLS, Elisabeth 🔻 🗿 🕑 🛃 🚱 Logout                                             |
| Q Search for                                                                          | Search Browse Search other sources<br>Advanced search                                                  |
| Find                                                                                  | Attachments                                                                                            |
| Best match                                                                            | Also search attached documents                                                                         |
| Title                                                                                 | Year                                                                                                   |
|                                                                                       | From - To                                                                                              |
| Author                                                                                | Publisher                                                                                              |
|                                                                                       |                                                                                                    |
| Subject                                                                               | Series                                                                                                 |
|                                                                                       |                                                                                                    |
| Genre                                                                                 | ISBN                                                                                                   |
|                                                                                       |                                                                                                    |
| Reading list                                                                          | Types                                                                                                  |
|                                                                                       | Article Audiobook                                                                                      |
|                                                                                       | Hold down the Ctrl key for a PC, or Command key for a Mac, to select more than<br>one option.          |
|                                                                                       | ▲ 🐚 🗇 🕕 10:39 AM                                                                                       |

The green arrow below shows where you can choose the campus library that you wish to search, when you scroll to the bottom of the screen.

| BMGS Student Intranet X          | 🕽 Advanced Search - Blue Mountain 🗙 🚺 Blue Mountains Gr                                                         | rammar School 🗴 🚯 Welcome - Blue Mountains Gran x 🕂                                                          |
|----------------------------------|----------------------------------------------------------------------------------------------------|----------------------------------------------------------------------------------------------------|
| ← → C △ 🗎 https://bmgs.s         | oftlinkhosting.com.au/oliver/home/advancedSearch                                                                | ☆ 0                                                                                                    |
| 👯 Apps 🕒 Google 🗋 BMGS Staff Int | anet 🧾 Imported From IE 📃 From Firefox 🙍 PaperCut                                                               | MF Login 🚯 Library Home - SS Bl. 📋 BMGS Student Intran 📋 Sonar   Internet Mani 📃 Study Work Grow - C         |
| 🛞 BLU                            | E MOUNTAIN                                                                                                    | IS GRAMMAR SCHOOL                                                                                            |
| A Home Browse lists Search       | ▼ Reading lists News UI Setup                                                                                   | 🚖 Basket has 0 items 👤 WELLS, Elisabeth 🔻 📀 🗐 😂 🗐 Log                                                        |
|                                  | 🔍 Search for                                                                                                    | Search Browse Search other sources                                                                           |
|                                  | Genre                                                                                                    | ISBN                                                                                                    |
|                                  |                                                                                                    |                                                                                                    |
|                                  | Reading list                                                                                                    | Types                                                                                                    |
|                                  |                                                                                                    | Article ^                                                                                                    |
|                                  |                                                                                                    | Book<br>Held down the Ctrl key for a PC, or Command key for a Mac, to select more than<br>one option.        |
|                                  | LIMIT RESULTS                                                                                                   |                                                                                                    |
|                                  | Availability                                                                                                    | Digital Titles                                                                                               |
|                                  | Available items only                                                                                            | Ignore these limits for digital titles                                                                       |
|                                  | Branches                                                                                                    | Collections                                                                                                  |
|                                  | Junior School LRC  Preparatory School LRC                                                                       | CULLED RESOURCES A&D CYBERSPACE                                                                              |
|                                  | Senior School LRC<br>Hold down the Ctrl key for a PC, or Command key for a Mac, to select more than one option. | Junior Fiction  Hold down the Crt key for a PC, or Command key for a Mac, to select more than<br>one option. |
|                                  | <u>o</u>                                                                                                    | ▶ 内 10.85<br>80.02                                                                                           |

In the below example, I typed 'animals' in the Subject field, and chose the Senior School LRC. From this you can see a drop down list of further related subjects to choose from.

| BMGS Staff Intranet X 🚯 Advanced Search - Blue Mountain X 🗈 Blue Mountain                                                                                                    | Grammar School x 0 Welcome - Blue Mountains Gram x +                                                                   |
|----------------------------------------------------------------------------------------------------|----------------------------------------------------------------------------------------------------|
| ← → C ☆ ♠ https://bmgs.softlinkhosting.com.au/oliver/home/advancedSearch                                                                                                    | Ar H Login O Library Home - SS Bii Pi BMGS Student Intram Pi Sonar Linternet Mani C Study Work Grow - C                |
| BLUE MOUNTAI                                                                                                    | NS GRAMMAR SCHOOL                                                                                                    |
| Home Browsellists Search Reading lists News Ut Setup     Q animals                                                                                                    | Baskt has 0 terms     VELLS: Bisabeth      Velle (     Logout     Search)     Bisach other sources     Advanced search |
| subject<br>animalaj<br>animala - Retion<br>animala - Anord<br>animala - Nord<br>animala - Anords<br>animala - Anords<br>animala - Anordas<br>animala - models<br>animala - aska | Series ISBN TypeS Article Book of the for a PC, or Command key for a Mac, to asked more than our option.               |
| LIMIT RESULTS Availability Availability                                                                                                    | Digital Titles                                                                                                    |
| Branches                                                                                                    | Collections                                                                                                    |

There are many subjects involving animals. You can scroll down or click to the next page of selected subjects to choose the subject of your interest. On the left hand side of the screen, you can finetune your search further, including choosing the Branch – **Senior School LRC**. (left hand green arrow)

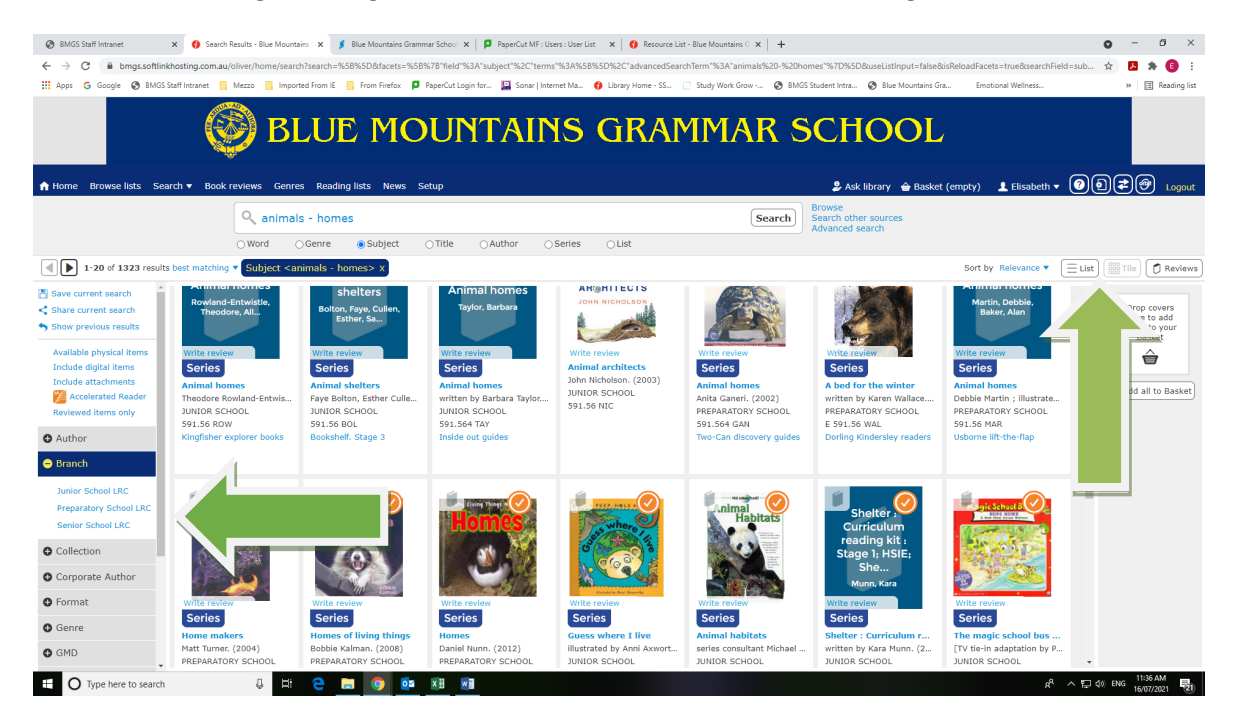

The results screen will then appear in a tiled fashion. This can be changed by clicking on the right hand side tabs.

| 😵 BMGS Staff Intranet 🗙 😗 Search Re                                       | sults - Blue Mountains : 🗙 🦸 Blue Mountains Grammar School 🗴 🕴 📮 PaperCut MF : Users : User List — 🗙 🛛 😗 Resource List - Blue Mountains ( | ×   +                                                    | • - ø ×                                    |
|---------------------------------------------------------------------------|----------------------------------------------------------------------------------------------------|----------------------------------------------------------|--------------------------------------------|
| $\leftrightarrow$ $\rightarrow$ C $\hat{a}$ bmgs.softlinkhosting.com.au/o | iver/home/search?search=%58%5D&facets=%58%78"field"%3A"subject"%2C"terms"%3A%58%5D%2C"advancedSearchTerm"%3A"anir                         | nals*%7D%5D&useListInput=false&isReloadFacets=tru        | ue&searchField=subject&searchTer 🟚 😕 🌲 📵 🗄 |
| 🗰 Apps Ġ Google 🚷 BMGS Staff Intranet 📃 N                                 | Mezzo 📒 Imported From IE 📒 From Firefox 👂 PaperCut Login for 🔛 Sonar   Internet Ma 🌖 Library Home - SS 📋 Study Work Gro                   | w 😵 BMGS Student Intra 😵 Blue Mountains Gra              | Emotional Wellness » 🔠 Reading list        |
| Q                                                                         | BLUE MOUNTAINS GRAMMA                                                                                                    | R SCHOOL                                                 |                                            |
| A Home Browse lists Search ▼ Book re                                      | views Genres Reading lists News Setup                                                                                                    | 🍰 Ask library 🛛 🔒 Basket (i                              | empty) 💄 Elisabeth 🔻 🕢 🗐 🎓 🗐 Logout        |
|                                                                           | 🔍 animals                                                                                                    | Search Browse<br>Search other sources<br>Advanced search |                                            |
|                                                                           | ⊖Word ⊖Genre @Subject ⊖Title ⊖Author ⊖Series ⊖List                                                                                        |                                                          |                                            |
| 1-20 of 1290 results best matching                                        | Subject <animals> x</animals>                                                                                                    |                                                          | Sort by Relevance                          |
| Save current search Mark Chan                                             |                                                                                                    |                                                          | covers                                     |
| Show previous results All about                                           | All about wild animals<br>Michael Chinery ; illustrated by Peter Barrett. (1991)                                                          |                                                          | JUNIOR SCHOOL add                          |
| Available physical items<br>Include digital items<br>Include attachments  | see more detail                                                                                                    |                                                          | #####<br>Be first to review                |
| Reviewed items only                                                       | Alarming animals<br>written by Steve Parker ; Illustrated by Ann Savage. (1993)                                                           |                                                          | JUNIOR SCHOOL<br>S91 PAR                   |
| Author     Perker, Steven,     Savage                                     | see more detail                                                                                                    |                                                          | Be first to review                         |
| O Branch                                                                  |                                                                                                    |                                                          |                                            |
| Collection                                                                |                                                                                                    |                                                          | 591 DEM                                    |
| Corporate Author                                                          | see more detail                                                                                                    |                                                          | Be first to review                         |
| • Format                                                                  |                                                                                                    |                                                          |                                            |
| Genre Contestate                                                          | The superbook of animals     A superbook of animals                                                                                       |                                                          | JUNIOR SCHOOL<br>591 TAY                   |
| GMD                                                                       | see more detall                                                                                                    |                                                          | ☆☆☆☆☆<br>Be first to review                |
| Published Date                                                            | -                                                                                                    |                                                          |                                            |
| Publisher     Questions     and answers                                   | Questions and answers about animal records     (text Anita Ganeri) ; (illustrations Kate Taylor), (1992)                                  |                                                          | JUNIOR SCHOOL<br>591 GAN                   |
| O Type here to search                                                     | 0 H C 🗖 🧕 💷 💷                                                                                                    |                                                          | x <sup>A</sup> ∧ ᡦ ¢0) ENG 11:29 AM        |

Under the **News** feature, there are Information Boxes containing Help Videos on using the Interface (left hand side), New items catalogued in the Senior School, World Book Online access, links to Blue Mountains City Council Library, eSafety Commissioner, NSW State Library, National Library of Australia & Trove.

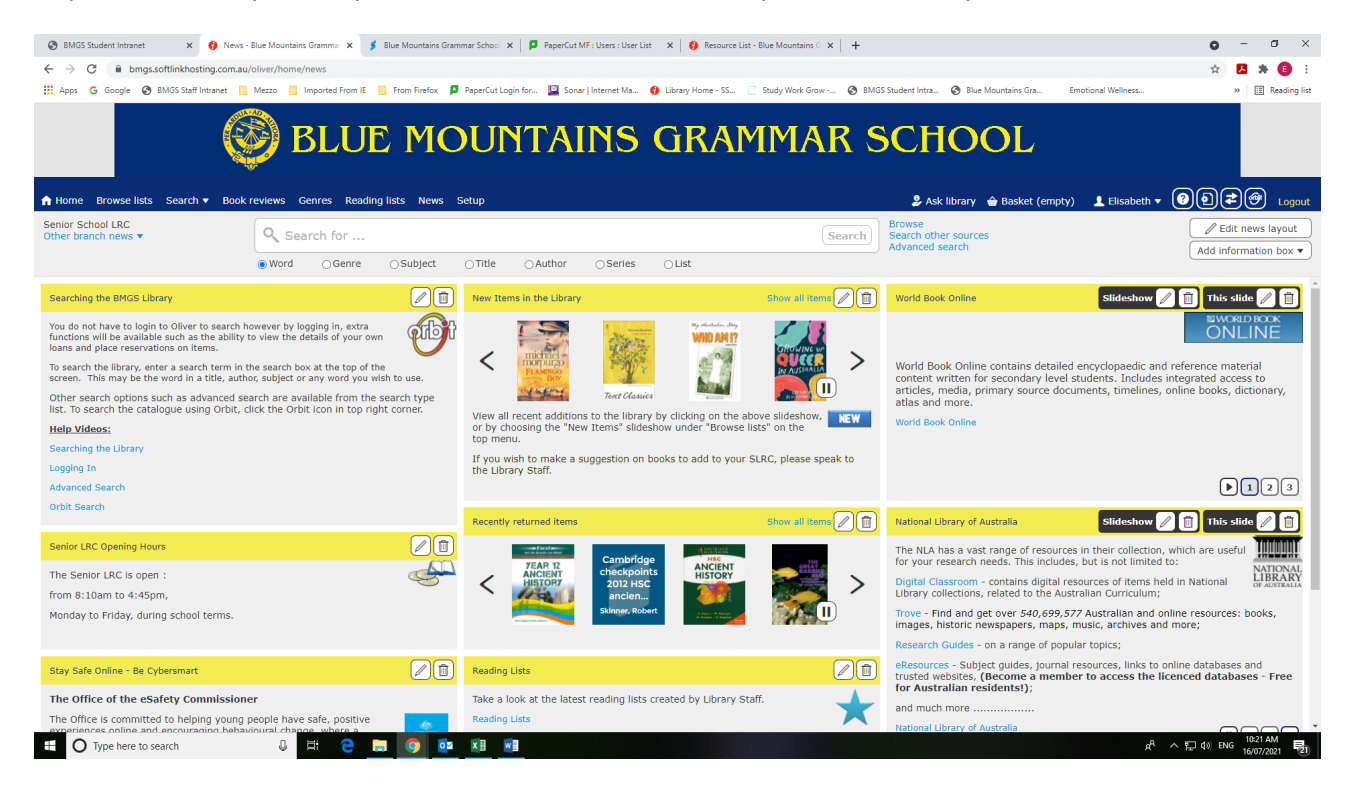

**New Items** : shows all new items that have been catalogued from all branches, but this can be refined if you want to only know one branches items. New Items are also seen in the middle of the Home screen with the rotating carousel.

**Reading Lists** : shows the Reading Lists available, currently resources from different areas of the SLRC collection grouped under one topic.

| 🚯 Reading Lists - Blue Mountains Grammar Sch | iool - Oliver - Google Chrome                                                                                   |                  |                                                    |                                       |                       |          |        |                           |                      |              | -                 | o ×    |
|----------------------------------------------|----------------------------------------------------------------------------------------------------|------------------|----------------------------------------------------|---------------------------------------|-----------------------|----------|--------|---------------------------|----------------------|--------------|-------------------|--------|
| B bmgs.softlinkhosting.com.au/oliver/h       | iome/browse/readingLists                                                                                        |                  |                                                    |                                       |                       |          |        |                           |                      |              |                   |        |
|                                              | 🛞 BLU                                                                                                    | JE MC            | UNT                                                | AINS                                  | GR/                   | AMM      | AR S   | SCHC                      | OL                   |              |                   |        |
| 🟫 Home Browse lists Search 🔻                 | Book reviews Genres Re                                                                                          | ading lists News |                                                    |                                       |                       |          |        | 🔑 Ask libr                | ary  🚖 Basket (empty | r) 👤 Daisy 🔻 | 00 <b>2</b> 0     | Logout |
| Guided tour                                  | Q Search for .                                                                                                  |                  |                                                    |                                       |                       |          | Search | Browse<br>Advanced search |                      |              |                   |        |
|                                              | ● Word ○ Genre                                                                                                  | e 🔿 Subject      | ⊖Title ⊖A                                          | uthor O Serie                         | s 🔿 List              |          |        |                           |                      |              |                   |        |
| READING LISTS                                |                                                                                                    |                  |                                                    |                                       |                       |          |        |                           |                      |              |                   |        |
| Jump to: # A B C D E                         | FGHIJKL                                                                                                    | м по р Q         | RSTUV                                              | <b>w</b> x <b>y</b> z                 |                       |          |        |                           |                      |              |                   |        |
| A AR 0-4 Level SS                            |                                                                                                    |                  |                                                    |                                       |                       |          |        |                           |                      |              |                   |        |
| Cigars of the pharaoh                        | Where the<br>vild things<br>are                                                                                 |                  | The horror at<br>Camp<br>Jellyjam                  | Way home                              | The headless<br>ghost | more<br> |        |                           |                      |              |                   |        |
| AR 4-7 Level SS                              |                                                                                                    |                  |                                                    |                                       |                       |          |        |                           |                      |              |                   |        |
| Adrift                                       | Lam the cheese : a novel                                                                                        | Matilda          | Leve<br>De de<br>De de<br>De de here<br>Levelander | Den<br>Port<br>The Company<br>de Bied | Fantastic Mr.<br>Fox  | more<br> |        |                           |                      |              |                   |        |
| AR 7-10 Level SS                             |                                                                                                    |                  |                                                    |                                       |                       |          |        |                           |                      |              |                   |        |
|                                              | The plague                                                                                                    | Ancient<br>Egypt | Hiroshima                                          | Binger<br>Bit 1420                    |                       | more<br> |        |                           |                      |              |                   |        |
| 40.10.10 (mm) CC                             |                                                                                                    |                  |                                                    |                                       |                       |          |        |                           |                      |              |                   |        |
| AR 10-13 Level SS                            | The second second second second second second second second second second second second second second second se |                  | canefice                                           | and first                             | "Balances             |          |        |                           |                      |              |                   |        |
|                                              | MACHETH                                                                                                    |                  | Stategeart                                         | Malepare                              | HAMLET                |          |        |                           |                      |              | . ET de rue 11:49 | AM     |

On the right hand side of the screen there is another menu of options, which are only accessible if you have logged in.

This shows links to your Details, any Interests you have, your Loans (Current, Overdues, and History), any Requests (Reservations), saved Search history list (common searches needed by you).

| 🚯 News - Blue Mountains Grammar School - Oliver - Google Chrome                                                                                                    |                                                                                                    |                                                             |                                                                                                    | - D >                                                                                                    |
|----------------------------------------------------------------------------------------------------|----------------------------------------------------------------------------------------------------|-------------------------------------------------------------|----------------------------------------------------------------------------------------------------|----------------------------------------------------------------------------------------------------|
| B bmgs.softlinkhosting.com.au/oliver/home/news                                                                                                    |                                                                                                    |                                                             |                                                                                                    |                                                                                                    |
| 🛞 BLUE MC                                                                                                    | OUNTAINS GRAM                                                                                                    | IMAR S                                                      | SCHOOL                                                                                                  |                                                                                                    |
| ✿ Home Browse lists Search 		Book reviews Genres Reading lists News                                                                                                    |                                                                                                    |                                                             | 🍰 Ask library 🛛 🚖 Basket (empty                                                                         | 💶 Daisy 🔻 🕜 🗃 之 😁 Logou                                                                                                    |
| Q Search for                                                                                                    |                                                                                                    | Search                                                      | Browse<br>Advanced search                                                                               | My details<br>Favourites                                                                                                    |
| Word Ogenre Osubject                                                                                                    | ⊖Title ⊖Author ⊖Series ⊖List                                                                                                    |                                                             |                                                                                                    | Interests                                                                                                    |
| Searching the BMGS Library                                                                                                    | New Items in the Library                                                                                                    |                                                             |                                                                                                    | Loans<br>Requests                                                                                                    |
| You do not have to logit to Oliver to asarch horever by logging in, extra<br>functions will be available soft at the ability to view to dealise dy our our<br>loss and place reservations on terms.<br>To search the lineary, where a search there in the search box at the top of the<br>creent. This may be the work of a title, author, subject or any work you wink to use.<br>Uber search options such as advanced search are available from the search type<br>last. To bearch the lineary bear of the search of the search type<br>last. To be search the lineary bear of the search are available.<br>Capping in<br>Advanced Search.                                                                                                    | <ul> <li>We all the second address to the library by clicking on the back of the second address to the library by clicking on the back of the second address of the second address of the second a</li></ul> | Teer Classifi<br>Ver sildeshow, NEW<br>LRC, please speak to | Clickview is an audio-visual platform that p<br>purpose, aligned to the Australian control<br>clickview | Searches<br>ClickView<br>rovidee video programs for educational<br>m, as well as access to Australian TV content<br>II 1 2 3 |
| Urbit Search                                                                                                    | Recently returned items                                                                                                    | Show all items                                              | Quote of the Week                                                                                       |                                                                                                    |
| Sevior LRC (s open in the sevior LRC (s open in the sevior LRC (s open in the sevior site) of the sevior site of the sevior seviore sevior seviore sevior sevior sevior sevior se | <                                                                                                    | >                                                           | "Google can bring ba<br>Librarian can bring yı<br>- Neil                                                | ck 100,000 answers. A<br>ou back the right one."<br>Gaiman.                                                                  |
| Stay Safe Online - Be Cybersmart                                                                                                    | Reading Lists                                                                                                    |                                                             |                                                                                                    |                                                                                                    |
| The Office of the eSafety Commissioner                                                                                                    | Take a look at the latest reading lists created by Library Stal                                                                                                    | я. 🔺                                                        |                                                                                                    |                                                                                                    |
| The Office is committed to helping young people have safe, positive experiences online and encouraging behavioural change, where a https://bmg.ucdatib.bosting.com.au/okwe/#                                                                                                    | Reading Lists                                                                                                    | ×                                                           |                                                                                                    | 1123                                                                                                    |
| 🗉 🔿 Type here to search 🛛 🗔 🛱 🤤 🧔 👰                                                                                                    |                                                                                                    |                                                             |                                                                                                    | 点 <sup>Q</sup> ∧ 및 d0 ENG <sup>11:43</sup> AM<br>16/07/2021 특                                                                |